## Создание теста или анкеты iSpring QuizMaker

Программа iSpring QuizMaker предназначена для создания электронных тестов:

Создание интерактивных Flash-тестов, анкет и опросов с возможностью свободного ответа

Тест может быть скомбинирован с анкетой. Если тест опубликовать (то есть сохранить в формате Flash), то готовый .swf файл Вы можете разместить у себя на сайте.

Тесты помогают не только проверять знания, но и закреплять изученный материал.

- ✓ 23 типа вопросов
- ✓ Сценарии ветвления между вопросами
- ✓ Настраиваемый дизайн вопросов теста
- ✓ Добавление аудио и видео

Можно настроить правила прохождения теста, чтобы повысить его эффективность.

С помощью этого вида теста можно создавать анкеты и опросники для сбора информации без оценивания правильности ответов.

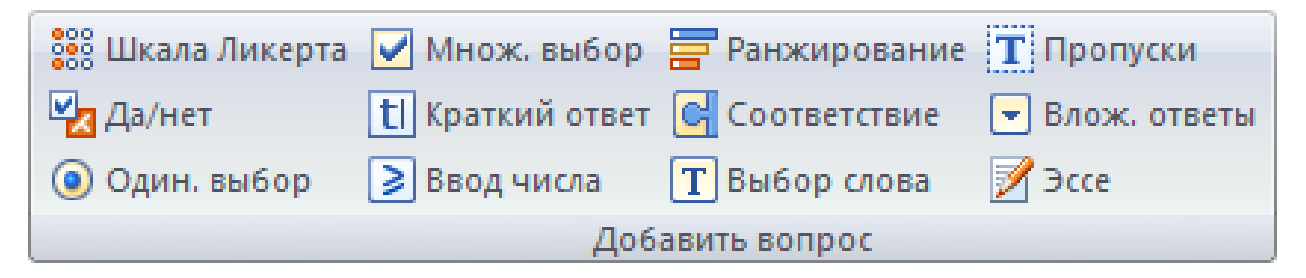

Каждому типу оцениваемого вопроса соответствует вопрос-анкета (за исключением вопроса «Активная область»). Кроме того, в режиме создания анкеты есть специальные типы вопросов:

- Шкала Ликерта. Оценка степени согласия или несогласия с утверждением.
- Ээсе. Ввода ответа в свободной форме.

QuizMaker также позволяет создавать смешанные тесты с использованием всех видов вопросов.

**Тест** служит для проверки знаний. В тесте содержатся вопросы с правильными вариантами ответов.

За ответы начисляются баллы. С помощью настроек можно указать, как будут начисляться баллы, каковы критерии прохождения теста.

Анкеты служат для сбора информации от респондентов. Анкетные вопросы не содержат правильных ответов.

*Тест* может содержать вопросы обоих типов, описанных выше. Например, в конце теста вы можете добавить несколько анкетных вопросов для сбора дополнительной информации, не относящейся напрямую к оцениванию обучающихся.

## СОЗДАНИЕ ТЕСТА

При запуске iSpring QuizMaker открывается окно Начало работы. В нем можно создать новый оцениваемый тест или анкету, открыть недавно используемые файлы.

Кроме этого новый тест можно создать с помощью главного меню:

1. Кликните круглую кнопку с логотипом программы в левом верхнем углу окна.

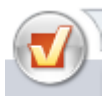

- 2. В выпадающем списке выберите «Создать новый тест».
- 3. Выберите тип теста: Оцениваемый тест или Анкета.

## ТИПЫ ВОПРОСОВ

Программа поддерживает 2 типа вопросов:

- Оцениваемые вопросы для проверки знаний;
- Анкетные вопросы для сбора информации, обратной связи

#### Оцениваемые типы вопросов

У оцениваемых типов вопросов есть правильные и неправильные варианты ответов. За правильный или частично правильный ответ на такой вопрос начисляются баллы. Эти вопросы используются для проверки знаний.

# В QuizMaker можно создавать слайды с ВОПРОСАМИ по типу:

| Верно / неверно   | – Оценка правильности утверждения;                                     |                                                                                                    |                                                                                          |
|-------------------|------------------------------------------------------------------------|----------------------------------------------------------------------------------------------------|------------------------------------------------------------------------------------------|
| 🛃 Верно/Неверно   | Обучаюший                                                              | ся должен определить верно или ложно утверждение, напис                                                                                                    | анное в вопросе:                                                                         |
|                   | Верно                                                                  | Варианты ответов                                                                                                    | 1 ,                                                                                      |
|                   | ۲                                                                      | Верно 👰 🕢                                                                                                    |                                                                                          |
|                   | 0                                                                      | Неверно 👰 🕢                                                                                                    |                                                                                          |
|                   | Укажите пра<br>дактируйте т                                            | вильный вариант ответа с помощью переключателей и при<br>ексты вариантов ответа.                                                                                                    | необходимости отре-                                                                      |
| Одиночный выбор   | Одиночный выбор — выбор наиболее верного варианта ответа;              |                                                                                                    |                                                                                          |
| 🧿 Один. выбор     | Выбор тольк                                                            | о одного правильного ответа из нескольких вариантов.                                                                                                    |                                                                                          |
|                   | Верно                                                                  | Варианты ответов                                                                                                    | Добавить                                                                                 |
|                   | ۲                                                                      | Вариант 1                                                                                                    | Vacauti                                                                                  |
|                   | 0                                                                      | Вариант 2 👰 🕢                                                                                                    | удалить                                                                                  |
|                   |                                                                        |                                                                                                    | Вверх                                                                                    |
|                   |                                                                        |                                                                                                    | Вниз                                                                                     |
|                   | Вы можете<br>ВИТЬ. Укаж<br>отредактиру<br>УДАЛИТЬ.<br>Вниз.            | цобавить столько вариантов ответа, сколько нужно, с пом<br>ките правильный вариант ответа с помощью переключателей<br>йте тексты вариантов ответов. Лишние варианты удаляютс<br>Для изменения порядка вариантов ответов воспользуйтес | ощью кнопки ДОБА-<br>і и при необходимости<br>ся с помощью кнопки<br>сь кнопками Вверх и |
| Множественный вы- | – выбор нескольких правильных ответов;                                 |                                                                                                    |                                                                                          |
| бор               | Выбор вариантов из списка. Может быть более одного правильного ответа. |                                                                                                    |                                                                                          |

| Инож, выбор        | Верно                                                                                   | Варианты ответов                                       | Добавить               |
|--------------------|-----------------------------------------------------------------------------------------|--------------------------------------------------------|------------------------|
|                    | ۲                                                                                       | Вариант 1 🛛 🚑 🗖                                        |                        |
|                    | 0                                                                                       | Вариант 2                                              | Удалить                |
|                    |                                                                                         |                                                        | Вверх                  |
|                    |                                                                                         |                                                        |                        |
|                    |                                                                                         |                                                        | Вниз                   |
|                    | Вы можете,                                                                              | цобавить столько вариантов ответа, сколько нужно, с по | мощью кнопки ДОБА-     |
|                    | ВИТЬ. Укаж                                                                              | сите правильные варианты ответа с помощью флажков, отр | едактируйте тексты ва- |
|                    | риантов отве                                                                            | тов. Лишние варианты удаляются с помощью кнопки УДА    | АЛИТЬ. Для изменения   |
| n                  | порядка вари                                                                            | антов ответов воспользуйтесь кнопками ВВЕРХ и ВНИЗ.    | ,                      |
| Ввод строки        | - ввод ответа                                                                           | на вопрос в специальное поле;                          |                        |
| tl Ввод строки     | Обучающий                                                                               | ся должен ввести правильный ответ в текстовое поле.    |                        |
|                    | Допустимые от                                                                           | веты                                                   | Добавить               |
|                    | Правильны                                                                               | і ответ 1                                              | Vacuuri                |
| Правильный ответ 2 |                                                                                         | і ответ 2                                              | удалить                |
|                    | Правильны                                                                               | і ответ 3                                              | Вверх                  |
|                    |                                                                                         |                                                        | Вниз                   |
|                    | В список «Допустимые ответы» введите все варианты, которые будут считаться верными. Ва- |                                                        |                        |
|                    | рианты чувствительны к регистру, поэтому рекомендуется вводить все вариации (например,  |                                                        |                        |
|                    | «Северный Ледовитый Океан», «Северный ледовитый океан», «северный ледовитый океан»)     |                                                        |                        |
| Соответствие       | – сопоставление подходящих элементов;                                                   |                                                        |                        |
| Соответствие       | Необходимо соединить пары слов или фраз.                                                |                                                        |                        |

|              | Ответ                                                                                                    |                                       |  |  |
|--------------|----------------------------------------------------------------------------------------------------|---------------------------------------|--|--|
|              | Элемент Соответствие                                                                                               |                                       |  |  |
|              | > Великобритация                                                                                                   |                                       |  |  |
|              | Великооритания                                                                                                    |                                       |  |  |
|              | Франция                                                                                                    |                                       |  |  |
|              | Лобавьте несколько цар. Левые и правые части при и                                                                 | провелении тестирования булут переме- |  |  |
|              | шаны.                                                                                                    | проведении тестирования судут переме  |  |  |
| Порядок      | – расстановка предложенных вариантов в правильной                                                                  | последовательности;                   |  |  |
|              | Необходимо расположить элементы в верной последо                                                                   | вательности.                          |  |  |
| 😑 Порядок    | Ответ                                                                                                    |                                       |  |  |
|              | Верный порядок                                                                                                    |                                       |  |  |
|              | элемент 1                                                                                                    |                                       |  |  |
|              | элемент 2                                                                                                    |                                       |  |  |
|              |                                                                                                    |                                       |  |  |
|              | элемент 3                                                                                                    |                                       |  |  |
|              | Добавьте элементы в правильном порядке следования. Обучающемуся они будут показаны в случайной последовательности. |                                       |  |  |
|              |                                                                                                    |                                       |  |  |
| Ввод числа   | – ввод правильного ответа в числовой форме;                                                                        |                                       |  |  |
|              | Необходимо ввести число в поле для ответ. Ответ может быть целым числом или десятичной                             |                                       |  |  |
| S DOOT ANOID | <b>Пробью.</b> В качестве разделителя для десятичных дробей используется точка.                                    |                                       |  |  |
|              |                                                                                                    |                                       |  |  |
|              | Введите допустимые числовые значения:                                                                              | Добавить                              |  |  |
|              | Значение: Равно – = 0                                                                                              | Удалить                               |  |  |
|              | Равно<br>Между                                                                                                    |                                       |  |  |
|              | Больше чем                                                                                                    | Вверх                                 |  |  |
|              | Больше или равно                                                                                                   | Вниз                                  |  |  |
|              | Меньше чем                                                                                                    |                                       |  |  |
|              |                                                                                                    |                                       |  |  |

|                               | Для этого ответа можно ввести несколько условий правильного ответа. Ответ считается вер-     |  |  |
|-------------------------------|----------------------------------------------------------------------------------------------|--|--|
|                               | ным, если выполняется любое из условий. Каждое условие может быть одного из следующих        |  |  |
|                               | типов:                                                                                       |  |  |
|                               | • Равно [число] – ответ считается верным, если введено указанное значение.                   |  |  |
|                               | • Между [число 1] и [число 2] – ответ считается верным, если введено число в указанном       |  |  |
|                               | диапазоне. Граничные значения входят в множество.                                            |  |  |
|                               | • Больше чем [число] – ответ считается верным, если введено число больше указанного.         |  |  |
|                               | • Больше или равно [число] – ответ считается верным, если введено указанное число или        |  |  |
|                               | больше.                                                                                      |  |  |
|                               | • Меньше чем [число] – ответ считается верным, если введено число меньше указанного.         |  |  |
|                               | • Меньше или равно [число] – ответ считается верным, если введено указанное число или        |  |  |
|                               | меньше.                                                                                      |  |  |
| Пронуски                      | • Не равно [число] – ответ считается верным, если введено любое число, кроме указанного.     |  |  |
| пропуски                      | – заполнение пропусков в тексте подходящими ответами;                                        |  |  |
| Т Пропуски Гекст с пропусками |                                                                                              |  |  |
|                               | Заполнить пропуск -                                                                          |  |  |
|                               | пропуск                                                                                      |  |  |
|                               | Введите новое слово пропуск                                                                  |  |  |
|                               |                                                                                              |  |  |
|                               |                                                                                              |  |  |
|                               | Ввелите текст, заменяя некоторые слова пропусками. В кажлый пропуск ввелите корректный       |  |  |
|                               | вариант ответа. Для каждого пропуска возможны несколько правильных вариантов. Для добав-     |  |  |
|                               | ления еще одного правильного варианта раскройте список, кликните на строку Введите новый     |  |  |
|                               | элемент и введите вариант корректного ответа. Варианты не зависят от регистра: если вы ввели |  |  |
|                               | «Северный Ледовитый океан», то и «Северный ледовитый океан», «северный ледовитый             |  |  |
|                               | океан» будут считаться верными.                                                              |  |  |
| Вложенные ответы              | – выбор правильных ответов из выпадающих списков;                                            |  |  |
| 💌 Влож. ответы                | Ооучающиися должен выбрать правильный вариант из выпадающего списка.                         |  |  |

|                  | Текст с пропусками                                                                        |                       |  |
|------------------|-------------------------------------------------------------------------------------------|-----------------------|--|
|                  | Солнце - Желтое                                                                           |                       |  |
|                  | Молоко -                                                                                  |                       |  |
|                  | © зеленое Удалить<br>Список                                                               |                       |  |
|                  | 💿 голубое 💌                                                                               |                       |  |
|                  | Введите новое слово                                                                       |                       |  |
|                  |                                                                                           |                       |  |
|                  | Введите текст и вставьте вместо некоторых слов или выражений в тексте                     | е выпадающие списки,  |  |
|                  | кликнув на кнопку Вставить список. В каждом списке должно быть не в                       | менее двух элементов. |  |
|                  | Для добавления новых вариантов раскройте список и кликните на строк                       | су Введите новый эле- |  |
|                  | мент, затем введите текст варианта. Правильный вариант ответа отмеча                      | ется с помощью пере-  |  |
|                  | ключателей в списке.                                                                      |                       |  |
| Банк слов        | - заполнение пропусков с помощью вариантов из «банка слов»;                               |                       |  |
|                  | Необхолимо поместить слова из банка слов в пропуски в тексте.                             |                       |  |
| Т Банк слов      | Текст с пропусками                                                                        |                       |  |
|                  |                                                                                           |                       |  |
|                  | Мама мыла раму                                                                            | Вставить              |  |
|                  |                                                                                           | поле                  |  |
|                  |                                                                                           | Удалить               |  |
|                  |                                                                                           | поле                  |  |
|                  |                                                                                           |                       |  |
|                  | Дополнительные слова                                                                      | Удалить               |  |
|                  | Введите дополнительное слово                                                              | доп. слова            |  |
|                  | Введите текст, замените некоторые слова на поля для вставки и введите правильные варианты |                       |  |
|                  | в поля. К вопросу можно добавить дополнительные слова: они будут находиться в обшем банке |                       |  |
|                  | спов но не являться правильными ответами ни для одного из полей. Лля этого ввелите их в   |                       |  |
|                  | списке Лополнительные слова                                                               | ,                     |  |
| Активная область | – указание правильной области на изображении                                              |                       |  |
|                  | Обучающийся должен отметить области на изображении с помощью ма                           | nrenor                |  |
| 💮 Акт. область   | обучающийся должен отметить области на изображении с помощью мар                          | propos.               |  |
|                  |                                                                                           |                       |  |

| Изображение с областями                                                 |                                                                                                    |
|-------------------------------------------------------------------------|----------------------------------------------------------------------------------------------------|
|                                                                         | Выбрать изображение<br>Добавить область<br>□ Прямоугольник<br>○ Овал<br>☆ Полилиния<br>Удалить область |
| Выберите изображение и добавьте на него активные области. На одном изоб | бражении может                                                                                         |
| быть несколько активных областей разных форм. Доступны инструменты «Г   | Ірямоугольник»,                                                                                        |
| «Овал», «Полилиния». Рисование полилинии можно завершать автоматически  | двойным щелч-                                                                                          |
| ком мыши.                                                               |                                                                                                    |
| Вы можете увеличить размер области редактирования при работе с большими | изображениями.                                                                                         |
| Для этого нажмите на кнопку Развернуть в правом верхнем углу на панели  | редактирования                                                                                         |
| ответов.                                                                |                                                                                                    |

Анкетные вопросы служат для получения информации от пользователей.

| III 10 TO TULODTO | Pechoureut L houveur principal coop Musius of Hocuteur no He |                                   |  |
|-------------------|--------------------------------------------------------------|-----------------------------------|--|
| Шкала Ликерта     | которых утверждений, используя шкалу Ликерта.                |                                   |  |
|                   | Утверждение                                                  | Добавить                          |  |
|                   | Альтернатива 1                                               |                                   |  |
|                   | Альтернатива 2                                               | Удалить                           |  |
|                   | Альтернатива 3                                               | Вверх                             |  |
|                   | В опрос можно лобавить нес                                   | колько утвержлений. по кажлому    |  |
|                   | из которых будет отдельная п                                 | икала. По умолчанию шкала имеет   |  |
|                   | 5 оценок («Полностью не сог                                  | ласен», «Не согласен», «Затрудня- |  |
|                   | юсь ответить», «Согласен», «                                 | Полностью согласен»), но вы все-  |  |
|                   | гда можете изменить оценки                                   | и в диалоге Оценки шкалы Ли-      |  |
|                   | керта.                                                       |                                   |  |
|                   | 🖸 Оценки шкалы Ликерта                                       | ×                                 |  |
|                   | # Подписи шкалы                                              | Добавить оценку                   |  |
|                   | 1 Полностью не согласен                                      |                                   |  |
|                   | 2 Не согласен                                                | Вверх                             |  |
|                   | 3 Затрудняюсь ответить                                       | Вниз                              |  |
|                   | 4 Согласен                                                   |                                   |  |
|                   | 5 Полностью согласен                                         | Удалить оценку                    |  |
|                   |                                                              |                                   |  |
|                   | 🔲 Отображать числа на шкале                                  |                                   |  |
|                   |                                                              |                                   |  |
|                   |                                                              | Сохранить Отмена                  |  |
| Да / Нет          | Респондент должен выбрать                                    | один из двух вариантов (по умол-  |  |
| 🛂 Да/Нет          | чанию «Да» или «Нет»).                                       |                                   |  |
|                   | Ответ                                                        |                                   |  |
|                   | Варианты ответов                                             |                                   |  |
|                   | Да                                                           |                                   |  |
|                   | Нет                                                          |                                   |  |
|                   | Tiet                                                         |                                   |  |
|                   | Вместо вариантов по умолчанию можно вписать любые фразы.     |                                   |  |
| Одиночный вы-     | Респондент должен выбрать один вариант из нескольких.        |                                   |  |
|                   |                                                              |                                   |  |
| Один. выоор       | Ввод вручную Варианты ответов                                |                                   |  |
|                   | 📃 Вариант 1                                                  |                                   |  |
|                   | 🔲 Вариант 2                                                  |                                   |  |

|                    | Можно добавить произвольное количество вариантов. После-    |  |  |
|--------------------|-------------------------------------------------------------|--|--|
|                    | довательность пунктов может быть изменена с помощью кно-    |  |  |
|                    | пок Вверх и Вниз.                                           |  |  |
|                    | Если для варианта ответа включена возможность «Ввод вруч-   |  |  |
|                    | ную», то при прохождении опроса рядом с выбранным ответом   |  |  |
|                    | пользователь увидит текстовое поле, куда сможет ввести свой |  |  |
|                    | ответ или комментарий к ответу.                             |  |  |
| Множественный      | Респондент может отметить несколько вариантов из списка.    |  |  |
| выбор              | OTBET                                                       |  |  |
| 🖌 Множ. выбор      | Ввод вручную Варианты ответов                               |  |  |
|                    | 🔲 Вариант 1                                                 |  |  |
|                    | Вариант 2                                                   |  |  |
|                    | Можно добавить произвольное количество вариантов. После-    |  |  |
|                    | довательность пунктов может быть изменена с помощью кно-    |  |  |
|                    | пок Вверз и Вниз.                                           |  |  |
|                    | Если для варианта ответа включена возможность «Ввод вруч-   |  |  |
|                    | ную», то при прохождении опроса рядом с выбранным ответом   |  |  |
|                    | пользователь увидит текстовое поле, куда сможет ввести свой |  |  |
|                    | ответ или комментарий к ответу.                             |  |  |
| Краткий ответ      | Респондент должен ввести короткий однострочный ответ в тек- |  |  |
| tl Краткий ответ ( | стовое поле.                                                |  |  |
| Ввод числа         | Респондент должен ввести число в поле. Допускаются целые    |  |  |
| 🔰 Ввод числа       | числа и десятичные дроби.                                   |  |  |
| Ранжирование       | Респондент должен расставить пункты в порядке предпочте-    |  |  |
| Ранжирование       | нии.                                                        |  |  |
|                    | Ответ                                                       |  |  |
|                    | Ответы                                                      |  |  |
|                    | элемент 1                                                   |  |  |
|                    | элемент 2                                                   |  |  |
|                    | элемент 3                                                   |  |  |
| <u> </u>           |                                                             |  |  |
| Соответствие       | Респондент должен соединить пары слов или выражений в со-   |  |  |
| Соответствие       | ответствии со своими предпочтениями. Ответ                  |  |  |
|                    |                                                             |  |  |
|                    | Элемент Соответствие                                        |  |  |
|                    | Элемент 1                                                   |  |  |
|                    | Элемент 2 👰 🕢 Соответствие 2                                |  |  |
| Выбор слова        | Респондент должен заполнить пробелы в тексте, используя     |  |  |
| Т Выбор слова      | предоставленный банк слов.                                  |  |  |

|                   | Текст с пропусками                                                                                                    |  |  |
|-------------------|----------------------------------------------------------------------------------------------------|--|--|
|                   | мыла .                                                                                                    |  |  |
|                   | Банк слов                                                                                                    |  |  |
|                   | Мама                                                                                                    |  |  |
|                   | раму                                                                                                    |  |  |
|                   | Ввеоите новое слово                                                                                                    |  |  |
|                   | Введите текст и замените некоторые слова на поля для слов.                                                                   |  |  |
|                   | Введите в списке Элементы слова, которые будут доступны респонденту.                                                         |  |  |
| Пропуски          | Респондент должен заполнить пропуски в тексте (ввести текст                                                                  |  |  |
| <b>Т</b> Пропуски | в текстовые поля).<br>Текст с пропусками                                                                                     |  |  |
|                   | Заполнить                                                                                                    |  |  |
| Вложенные от-     | Респондент должен выбрать один из вариантов в каждом выпа-                                                                   |  |  |
| веты              | Дающем списке в тексте.                                                                                                    |  |  |
| т. Блож. ответы   | Сопнце - желтое . Вставить список<br>Мопоко - эзеленое . Удалить список<br>о зеленое . Удалить список<br>Веедите новое слово |  |  |
| Эссе              | Респондент должен написать развернутый ответ на указанную тему.                                                              |  |  |

#### Добавление вопроса

1. Кликните на один из вопросов в блоке ДОБАВИТЬ ВОПРОС в ленте программы.

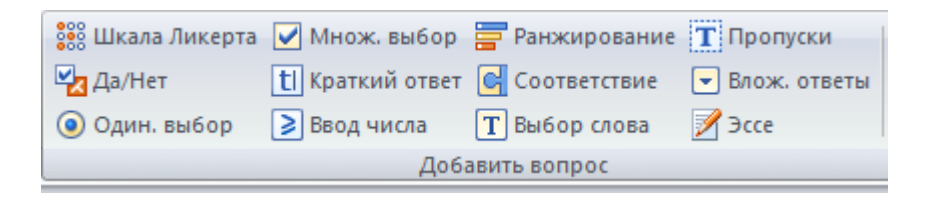

- 2. Введите текст вопроса в соответствующее поле.
- 3. Отформатируйте текст с помощью текстового редактора и добавьте при необходимости медиаресурсы.

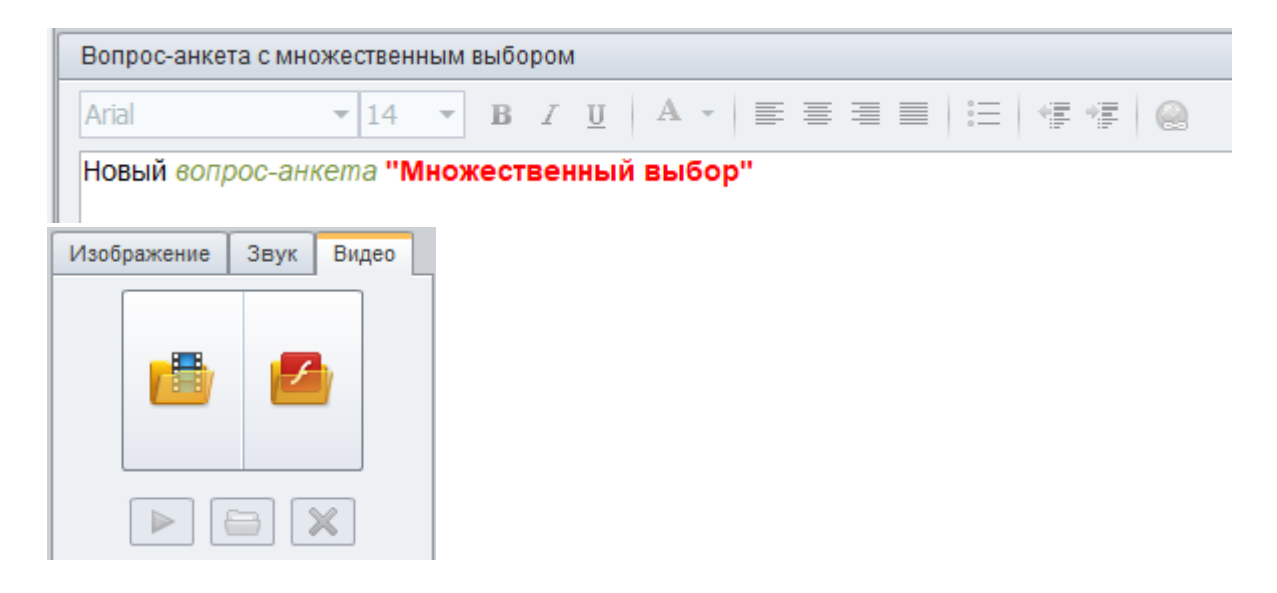

 Введите в поле для ответов нужные значения (в зависимости от типа вопроса). Вы можете увеличить область редактирования ответа при работе с большими изображениями, нажав на кнопку Развернуть. Для возврата к исходному размеру области редактирования нажмите кнопку Восстановить.

| Ответ   |              |
|---------|--------------|
| Элемент | Соответствие |
| Nod 32  |              |
| Avast   |              |
| Antivir |              |

5. При необходимости отключите настройки по умолчанию и задайте специфические для текущего вопроса.

| Настройки Уве | едомление и ветвление  |                            |
|---------------|------------------------|----------------------------|
| Использова    | ать настройки по умолч | анию                       |
| Попытки:      | 1 -                    | 📝 Перемешать ответы        |
| Баллы:        | 1                      | Принимать частичные ответы |

| Параметр                  | Описание                                        |
|---------------------------|-------------------------------------------------|
| Использовать настройки по | Отключите опцию Использовать настройки по       |
| умолчанию                 | умолчанию, чтобы изменить настройки вопро-      |
|                           | COB.                                            |
| Попытки                   | Количество попыток ответа на вопрос. После каж- |
|                           | дой неудачной попытки обучающемуся будет        |
|                           | предложено еще раз ответить на вопрос.          |
| Баллы                     | Баллы, начисляемые за правильный ответ.         |
| Перемешать ответы         | Варианты ответов будут перемешаны в случай-     |
|                           | ном порядке.                                    |
| Принимать частично ответы | Если опция включена, то ответ может быть засчи- |
|                           | тан как частично верный. Данная опция недо-     |
|                           | ступна для вопросов, в которых частично верный  |
|                           | ответ невозможен, например, для вопроса         |
|                           | «Верно/Неверно».                                |
| Можно пропустить          | Этот параметр применяется только для анкетных   |
|                           | вопросов. Если опция включена, то обучающийся   |
|                           | может не отвечать на этот вопрос и пропустить   |
|                           | его.                                            |

6. Также для конкретного вопроса можно изменить уведомления о правильности ответа.

# УДАЛЕНИЕ ВОПРОСА

- 1. Выделите вопрос в списке в левой части окна.
- 2. Кликните кнопку **Удалить выбранное** под списком вопросов или вам поможет клавиша «**Delete**» на клавиатуре.

| <ol> <li>Какие клавиши можно<br/>использовать,</li> </ol>          |   |
|--------------------------------------------------------------------|---|
| Множественный выбор                                                |   |
| <ol> <li>Видеопамять<br/>предназначена для:</li> </ol>             |   |
| Одиночный выбор                                                    |   |
| <ol> <li>Программы, которые<br/>обеспечивают управление</li> </ol> | • |
| Всего вопросов: 93<br>Всего баллов: 93                             |   |
| Удалить выбранное                                                  |   |

Или нажать правую клавишу мыши по нужному вопросу и из контекстного меню выбрать вариант **Удалить выбранное**.

|                                                         | Υ <sup>ν</sup> |                            |
|---------------------------------------------------------|----------------|----------------------------|
| 6. Видеопамять<br>предназначена для:<br>Одиночный выбор |                | Просмотр вопроса           |
| 7. Программы, которые<br>обеспечивают управле           | X              | Вырезать В<br>Копировать и |
| Всего вопросов: 93<br>Всего баллов: 93                  | Ê              | Вставить Выбрать все       |
| Удалить выбранное                                       | X              | Удалить выбранное          |

3. Можно удалить сразу несколько вопросов. Для этого выделите вопросы, удерживая клавиши «**Ctrl**» или «**Shift**».

## **ДУБЛИРОВАНИЕ ВОПРОСОВ**

Программа позволяет сделать копию одного или нескольких вопросов.

Чтобы продублировать вопрос необходимо:

- 1. Выбрать вопрос (или несколько вопросов) в списке в левой части окна программы.
- 2. Нажать кнопку Дублировать в ленте панелей инструментов.

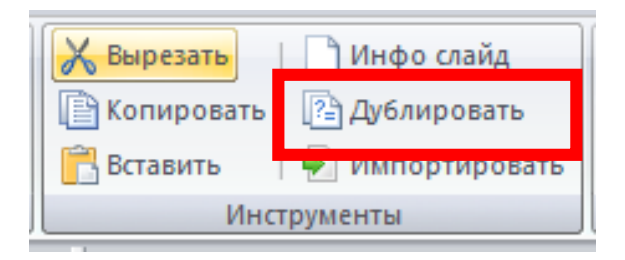

Или нажать правую клавишу мыши по нужному вопросу и из контекстного меню выбрать вариант Дублировать.

|                                                        | Ϋ́ |                   |
|--------------------------------------------------------|----|-------------------|
| <ol> <li>Видеопамять<br/>предназначена для:</li> </ol> |    | Просмотр вопроса  |
| Одиночный выбор                                        | 2  | Дублировать       |
| 7. Программы, которые                                  | Л  | вырезать          |
|                                                        | È  | Копировать        |
| Всего вопросов: 93                                     | Ē  | Вставить          |
| Всего баллов: 93                                       |    | Выбрать все       |
| Удалить выбранное                                      | ×  | Удалить выбранное |
|                                                        |    |                   |

Копии вопросов появятся в списке после существующих вопросов. Все свойства (количество попыток, ветвление и т.д.) при дублировании сохраняются. Дублированные вопросы никак не связаны с исходными – при редактировании дубликатов исходные вопросы не меняются.

# УВЕДОМЛЕНИЕ ПРИ ОТВЕТЕ НА ВОПРОС

Уведомление при ответе для всех вопросов задается в настройках теста. Тем не мнее, для любого вопроса можно настроить собственное сообщение при успешном и неуспешном ответе.

Для настройки сообщения при успешном / неуспешном ответе для конкретного вопроса:

- 1. В списке вопросов выберите нужный вопрос.
- 2. В ленте в разделе Уведомление выберите для параметра Уведомление значение По вопросу.

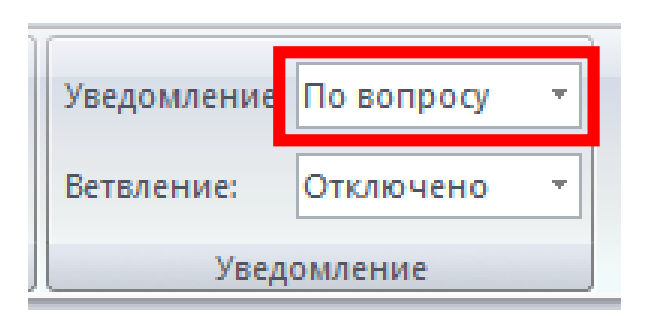

3. Выберите вкладку Уведомление и ветвление под описанием вопроса.

| Настройки Уведом | ление и ветвление  |              |                  |   |
|------------------|--------------------|--------------|------------------|---|
| Верно:           | Правильно          | <br>Переход: | Следующий вопрос | • |
| Неверно:         | Неправильно        | <br>Переход: | Следующий вопрос | • |
| Частично верно:  | Частично правильно | <br>Переход: | Следующий вопрос | • |

4. Отредактируйте тест для нужного поля, или, Нажмите кнопку ..... справа от поля отредактируйте текст в открывшемся диалоге: этим способом удобнее редактировать длинный многострочный текст. В окне редактирования уведомления возможно изменить шрифт, размер, стиль текста уведомления, добавить ссылки, отступы и маркированные списки при необходимости.

| 🦉 Редактировать уведомление                  | × |
|----------------------------------------------|---|
| Arial Unicode MS ▼ 22 ▼ B I U   A ▼   ⋮Ξ   @ |   |
| Правильно!                                   |   |
|                                              |   |
|                                              |   |
|                                              |   |
|                                              |   |
| Сохранить Отмена                             |   |

## ветвление

С помощью ветвления можно настроить порядок, в котором будут показываться вопросы теста в зависимости от ответов обучающихся.

Для включения ветвления для вопросов:

- 1. Выберите нужный вопрос в списке вопросов в левой части окна.
- 2. Выберите на панели инструментов в группе **Уведомление** для параметра **Ветв**ление значение «**Включено**».

| Уведомление: | По вопросу | • |  |
|--------------|------------|---|--|
| Ветвление:   | Включено   | - |  |
| Уведомление  |            |   |  |

- 3. После включения ветвления в настройках вопроса во вкладке Уведомление и ветвление появятся поля Переход для правильного и неправильного ответов.
- 4. Для каждого варианта («Верно», «Неверно», «Частично верно») выберите направление перехода.

| Настройки Уведом | ление и ветвление  |              |                                                                 |   |
|------------------|--------------------|--------------|-----------------------------------------------------------------|---|
| Верно:           | Правильно          | <br>Переход: | Следующий вопрос                                                | • |
| Неверно:         | Неправильно        | <br>Переход: | 1 На каком расстоянии от монитора должен работать ученик за ком | • |
| Частично верно:  | Частично правильно | <br>Переход: | 14 Данный вид сетевого подключения происходит посредством "Оди  | • |

- Следующий вопрос переход на следующий вопрос теста.
- Завершить тест тест завершается, обучающийся переходит на страницу с результатами.
- Вопрос N переход на указанный вопрос.

Если ветвление отключено в настройках тесто, то появится уведомление с предложением включить ветвление в настройках.

В списке вопросов у вопроса с ветвлением появится значок.

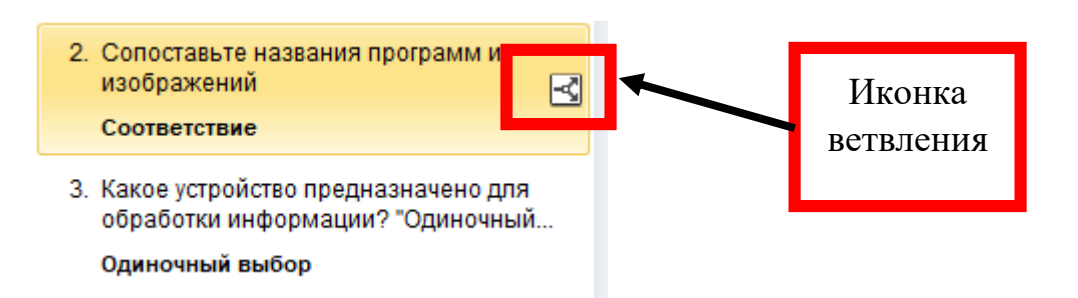

Включение ветвления для теста автоматически отключит следующие параметры:

- Перемещение вопросов;
- Отображение подмножества вопросов теста;
- Разрешение завершения теста с неответвленными вопросами;
- Обработка всех вопросов после прохождения теста.

Для отключения ветвления для вопроса:

- 1. Выберите нужный вопрос в списке вопросов в левой части окна.
- 2. В ленте панели инструментов в группе **Уведомление** выберите для параметра Ветвление значение «**Отключено**».

# ИНФОРМАЦИОННЫЙ СЛАЙД

Информационный слайд позволяет добавлять дополнительную информацию к тесту: вступительный слайд с пояснениями, объяснение неправильного ответа и т.п.

Для добавления информационного слайда:

1. На панели инструментов нажмите кнопку **Инфо слай**д. Новый вопрос типа **Информационный слай**д появится в списке вопросов.

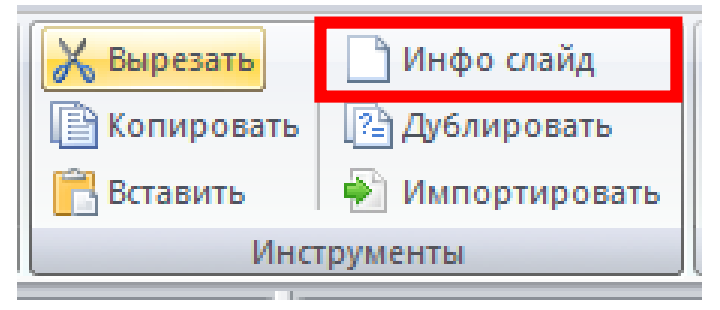

- 2. Введите заголовок и описание для слайда.
- 3. При необходимости добавьте медиа-объекты к вопросу.

Импорт вопросов в тест:

Если необходимо объединить два теста или создать новый на основе существующего, то наиболее простой способ сделать – это воспользоваться функцией импорта.

Для импорта вопросов из файла теста в текущий тест:

| 🔀 Вырезать   | 🗋 Инфо слайд    |  |
|--------------|-----------------|--|
| 📔 Копировать | 🔁 Дублировать   |  |
| 📑 Вставить   | 🔊 Импортировать |  |
| Инструменты  |                 |  |

- 1. Нажать на кнопку «Импортировать» на панели инструментов.
- 2. В диалоговом окне выбора файла выберите тест в формате .quiz.
- 3. Нажать Открыть.

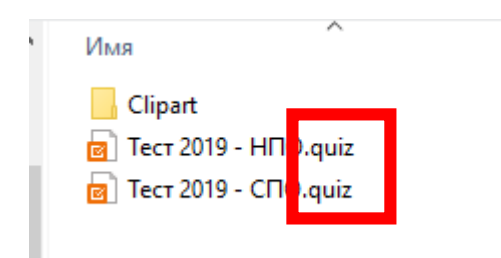

Вопросы из выбранного файла будут добавлены в конец текущего теста. Настройки ветвления, если они были в импортируемом тесте, будут сброшены.

## УПРАВЛЕНИЕ МЕДИА-РЕСУРСАМИ

Программа iSpring QuizMaker позволяет добавлять звуковые файлы, видео, изображения и формулы к вопросам и вставлять изображения и формулы в варианты ответов.

#### Добавление медиа-ресурсов к вопросам

К вопросу можно добавить изображение или формулу, звук, видео или flash-файл.

#### Добавление медиа-ресурсов к вопросу

- Выберите нужный вопрос;
- Переключитесь в нужную вкладку «Изображение», «Звук», «Видео»;
- Нажмите на кнопку вставки ресурса и выберите файл.

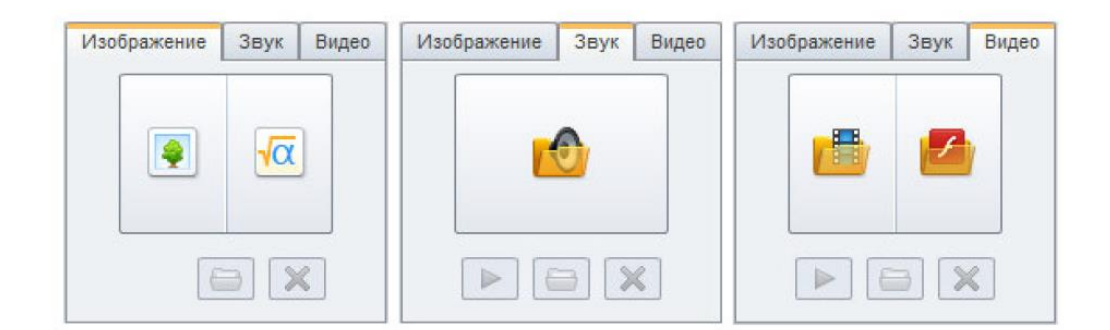

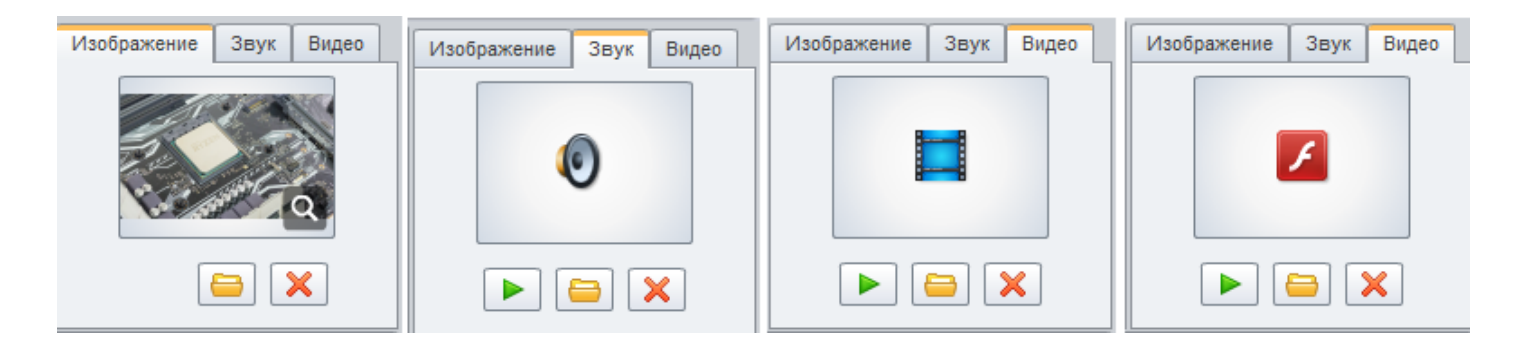

К вопросу можно добавить изображение / формулу, видео / flash-файл. Нельзя добавлять одновременно:

- Изображения и формулы;
- Видео и flash-файлы.

# добавление формулы

- 1. Выбрать нужный вопрос;
- 2. Переключится на вкладку «Изображение»;
- 3. Нажать на кнопку вставки Формулы. Запустится редактор формул Equation Editor, который идет в составе офиса MS Word.

| Изоб | ражение  | Звук       | Видео |
|------|----------|------------|-------|
|      | <b>e</b> | <b>1</b> 0 | 2     |
|      |          | 3          | ×     |

#### \overline Редактор формул Файл Правка Вид Формат Стиль Размер Справка ±•⊗ →⇔↓ ∴∀∃ ≤≠≈ , ab∴ | × i ï ∉∩⊂∣ 900€ λωθ ΔΩΘ (0) [0] | # 🗸 🗆 | $\Sigma \square \Sigma \square | \square | \square | \square | \square | \square | \rightarrow \leftarrow$ ΠÚ 000 \*: Ō Ĺ

- 4. Ввести нужно формулу;
- 5. Закрыть программу, формула будет добавлена к вопросу.

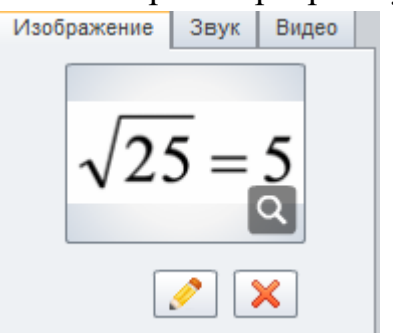

В опубликованном тесте формула будет вставлена в виде изображения.

Если компонент Equation Editor не установлен, то вставка формул будет невозможна. Для корректной работы этой функции необходимо установить **Microsoft Equation Editor** и общие компоненты **Microsoft Office**.

## Удаление медиа-ресурсов

- 1. Выберите нужный вопрос;
- 2. Переключитесь в нужную вкладку «Изображение», «Звук», «Видео»;
- 3. Нажмите на кнопку «Удалить»;

Изображение Звук Видео

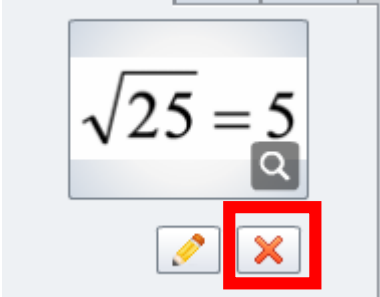

К некоторым типам вопросов также можно добавить медиа-ресурсы, но только изображения или формулы в варианты ответов.

| Ответ |            |                  |                                                                                                    |
|-------|------------|------------------|----------------------------------------------------------------------------------------------------|
| Верн  | 0          | Варианты ответов |                                                                                                    |
|       | 0          | Сканер           | 🔊 🥥                                                                                                    |
|       | ۲          | Процессор        | D                                                                                                    |
|       | $\bigcirc$ | Монитор          | I I I I I I I I I I I I I I I I I I I                                                                                                    |
|       | $\bigcirc$ | Клавиатура       | Image: A state of the state of the state |
|       | $\bigcirc$ | Принтер          | <b></b>                                                                                                    |
|       |            |                  |                                                                                                    |
|       |            |                  |                                                                                                    |

# ПРЕДВАРИТЕЛЬНЫЙ ПРОСМОТР

#### Предварительный просмотр вопроса

Вы можете просмотреть вопрос перед публикацией теста. Возможен выбор просмотра всего теста и анкеты, а также просмотр отдельного вопроса.

Для открытия предварительного просмотра отдельного вопроса, нажмите на кнопку Просмотр на панели инструментов. В выпадающем списке выберите вариант Просмотр вопроса.

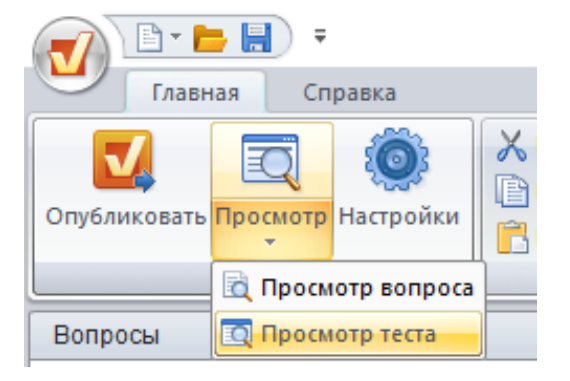

Также можно просмотреть тест или отдельный вопрос, если нажать ПКМ по нужному вопросу и из контекстного меню выбрать пункт Просмотр вопроса

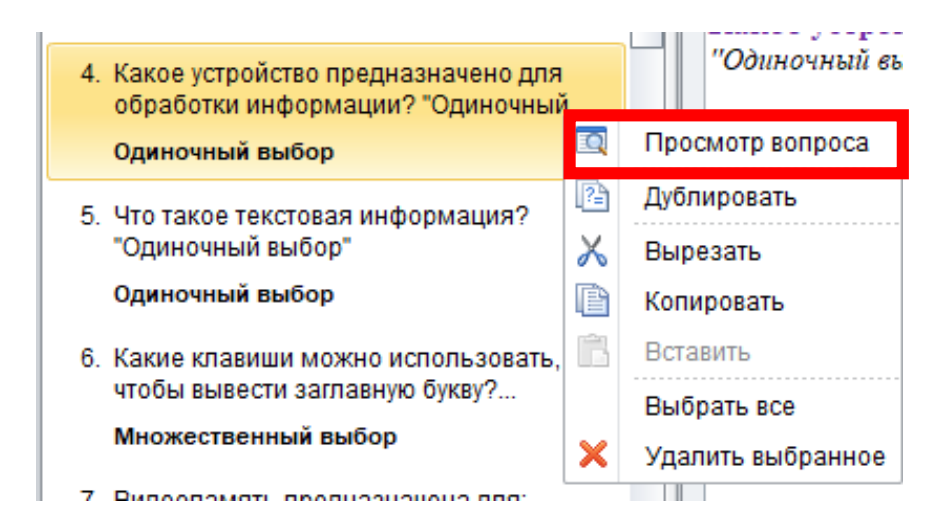

В новом окне вы можете просмотреть полнофункциональную предварительную версию вопроса перед публикацией.

## Предварительный просмотр теста

Вы можете просмотреть тест перед его публикацией. Возможен выбор просмотра всего теста или анкеты, а также просмотр отдельного вопроса.

Для открытия предварительного просмотра отдельного вопроса, кликните на кнопку Просмотр, и из выпадающего списка выберите пункт Просмотр теста.

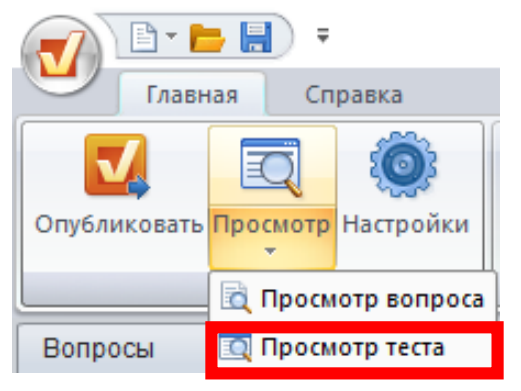

В новом окне вы сможете просмотреть полнофункциональную предварительную версию теста перед публикацией.

Для изменения свойств теста нажмите кнопку Настройки на панели инструментов программы.

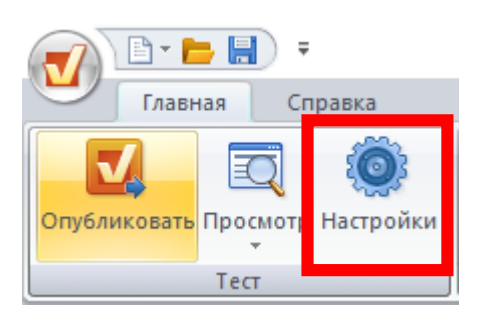

Все настройки распределены на 6 вкладок:

| Основные               |
|------------------------|
| Навигация              |
| Настройки по умолчанию |
| Результаты             |
| Настройки плеера       |
| Надписи                |
|                        |

#### Изменение типа теста

Тип теста можно менять: тест с оценкой делать анкетой, если не добавлено ни одного оцениваемого вопроса, а анкету – оцениваемым тестом при любых условиях.

| 🍥 Настройки         |                  |          |
|---------------------|------------------|----------|
| Изменить тип теста: | 🔘 Тест с оценкой | 🔘 Анкета |

Для изменения типа теста:

- 1. На строке заголовка диалогового окна Настройки, воспользоваться переключателем Изменить тип теста.
- 2. Если тип теста изменить нельзя, то будет выведено сообщение об ошибке.

| Внимание | • ×                                                                            | ( |
|----------|--------------------------------------------------------------------------------|---|
|          | Невозможно изменить тип теста, пока все вопросы с<br>оценкой не будут удалены. |   |
|          | ОК                                                                             |   |

# Основные настройки

В этой вкладке редактируется заголовок теста, устанавливается проходной балл и ограничение по времени.

| Основные               |                                                              |  |
|------------------------|--------------------------------------------------------------|--|
| Навигация              |                                                              |  |
| Настройки по умолчанию | Нозвание теста: Экзамен-2019 год                             |  |
| Результаты             |                                                              |  |
| Настройки плеера       | Проходной балл: 50 % 👻 🛛 Нормализовать баллы к: 102          |  |
| Надписи                |                                                              |  |
|                        | Установить ограничение по времени (чч:мм:сс)                 |  |
|                        | Показать Оставшееся время 👻                                  |  |
|                        | Количество попыток для прохождения теста: 2 раз(а)           |  |
|                        |                                                              |  |
|                        |                                                              |  |
|                        | 📝 Показывать, сколько баллов начисляется за правильный ответ |  |

| Название теста | Укажите здесь название теста. Заголовок будет отображаться в    |  |  |
|----------------|-----------------------------------------------------------------|--|--|
|                | плеере в строке заголовка.                                      |  |  |
| Проходной балл | Указывается проходной балл. Можно выбрать относительное         |  |  |
|                | значение (в процентах от максимума) или абсолютное (точное      |  |  |
|                | количество баллов)                                              |  |  |
| Нормализовать  | Пересчет баллов к указанному максимуму. Опция необходима        |  |  |
| К              | для приведения результатов теста к необходимой системе.         |  |  |
|                | Например: в тесте 20 вопросов, за каждый начисляется по 5       |  |  |
|                | баллов (итого за тест можно набрать 100 баллов). Пользователь   |  |  |
|                | правильно ответил только на 10 вопросов и набрал 50 баллов      |  |  |
|                | (50% от максимума). Если включена функция «Нормализовать        |  |  |
|                | к» со значением 100, то в итоговом результате будет казано, что |  |  |
|                | пользователь набрал 50 баллов из 100.                           |  |  |
| Установить     | Включив опцию, и вы ограничите время прохождения теста.         |  |  |
| ограничение по | Через указанный промежуток времени тест автоматически за-       |  |  |
| времени        | вершается.                                                      |  |  |
| Показать       | Отображение оставшегося или прошедшего времени в плеере.        |  |  |
| оставшееся /   | В зависимости от выбранной настройки тестируемый может          |  |  |
| прошедшее      | видеть время, оставшееся для прохождения теста, либо время,     |  |  |
| время          | которое он затратил на прохождение теста.                       |  |  |
|                | Время показывается только при включенной опции «Устано-         |  |  |
|                | вить органичение по времени»                                    |  |  |

| Количество по- | Возможность ограничить количество попыток для прохожде-       |
|----------------|---------------------------------------------------------------|
| пыток для про- | ния теста от 1 до 10 или задать неограниченное количество по- |
| хождения те-   | пыток. Если попыток несколько и пользователь не сдал тест, он |
| ста            | может пройти его еще раз, нажав кнопку Пересдать в конце      |
|                | теста.                                                        |
| Запрашивать    | Если опция включена, то в начале теста у пользователя будут   |
| имя пользова-  | запрашиваться имя и адрес электронной почты.                  |
| теля и e-mail  |                                                               |
| Показывать     | Включите опцию для показа набранных баллов в процессе про-    |
| набранные      | хождения теста.                                               |
| баллы с каждым |                                                               |
| вопросом       |                                                               |
| Показывать,    | Если опция включена, то в процессе прохождения теста для      |
| сколько баллов | каждого вопроса будет отображаться количество баллов, кото-   |
| начисляется за | рое можно получить за правильный ответ на вопрос.             |
| правильный от- |                                                               |
| вет            |                                                               |

#### Навигция

В этой вкладке настраиваются параметры навигации по тесту.

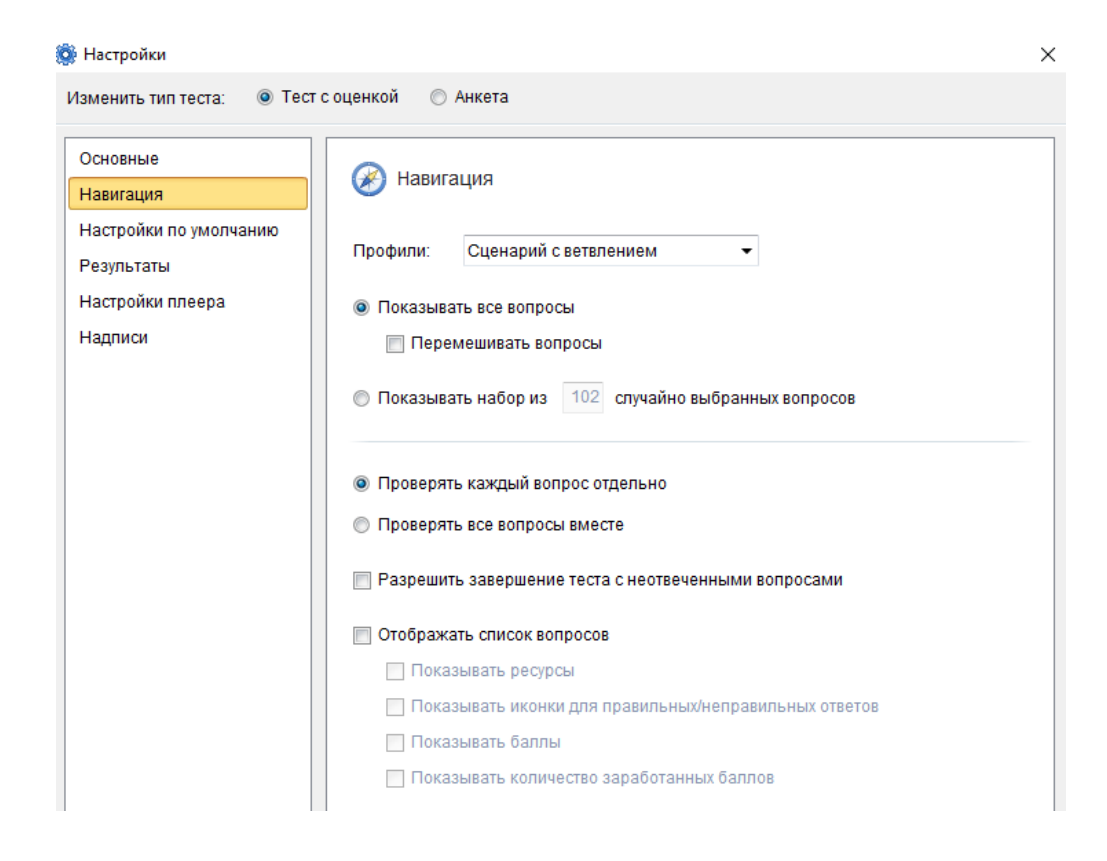

| Профили         | Выберите один из предусмотренных профилей:                     |  |  |  |  |
|-----------------|----------------------------------------------------------------|--|--|--|--|
|                 | Профили: Сценарий с ветвлением 🔽                               |  |  |  |  |
|                 | Сценарий с ветвлением                                          |  |  |  |  |
|                 | Оказыват Ответить на все вопросы сразу                         |  |  |  |  |
|                 | Перем Отвечать на вопросы по одному                            |  |  |  |  |
|                 | Пользовательский                                               |  |  |  |  |
|                 | Пользовательский профиль ставится автоматически в том слу-     |  |  |  |  |
|                 | чае, если были применены настройки, не соответствующие ни      |  |  |  |  |
|                 | одному другому профилю.                                        |  |  |  |  |
| Показывать      | Если выбран этот пункт, то обучающемуся будут показаны все     |  |  |  |  |
| все вопросы     | вопросы теста.                                                 |  |  |  |  |
| Перемеши-       | Если этот параметр включен, то вопросы будут показаны в слу-   |  |  |  |  |
| вать вопросы    | чайном порядке.                                                |  |  |  |  |
| Показывать      | Обучающемуся будет показано только указанное количество        |  |  |  |  |
| набор из N слу- | случайно выбранных вопросов из общего списка вопросов. Та-     |  |  |  |  |
| чайно выбран-   | ким образом у каждого обучающегося будет свой список вопро-    |  |  |  |  |
| ных вопросов    | COB.                                                           |  |  |  |  |
| Обрабаты-       | Сообщение о правильности или неправильности будет показы-      |  |  |  |  |
| вать каждый     | ваться сразу после ответа.                                     |  |  |  |  |
| вопрос от-      |                                                                |  |  |  |  |
| дельно          |                                                                |  |  |  |  |
| Обрабаты-       | Результаты будут показаны только после ответа на все вопросы   |  |  |  |  |
| вать все во-    | и завершения теста.                                            |  |  |  |  |
| просы после     |                                                                |  |  |  |  |
| прохождения     |                                                                |  |  |  |  |
| теста           |                                                                |  |  |  |  |
| Разрешить за-   | Если параметр отключен, то обучающийся должен будет отве-      |  |  |  |  |
| вершение те-    | тить на все вопросы. Если параметр включен, то он может про-   |  |  |  |  |
| ста с не отве-  | пустить вопросы, ответы на которые не знает. Эти вопросы в ре- |  |  |  |  |
| ченными во-     | зультатах будут помечены как неотвеченные, и за них баллы не   |  |  |  |  |
| просами         | будут начисляться.                                             |  |  |  |  |
| Отображать      | Эта опция включает и отключает показ выпадающего списка во-    |  |  |  |  |
| список вопро-   | просов в плеере. Если список включен, то обучающийся сможет    |  |  |  |  |
| СОВ             | переити на любои вопрос теста, если список отключен, но нави-  |  |  |  |  |
|                 | гация возможна только вперед-назад.                            |  |  |  |  |
| Показывать      | Если параметр включен, то в списке вопросов рядом с вопросом   |  |  |  |  |
| ресурсы         | оудут отображаться значки, показывающие, что в вопросе есть    |  |  |  |  |
|                 | медиа-ресурсы (изооражения аудио, видео).                      |  |  |  |  |
| Показывать      | Если параметр включен, то в списке вопросов для уже отвечен-   |  |  |  |  |
| иконки оля      | ных вопросов оудут показываться пометки правильного / непра-   |  |  |  |  |
| правильных /    | вильного ответа. Пометки не оудут отооражаться, если включен   |  |  |  |  |
| неправильных    | режим «Оораоатывать все вопросы после прохождения теста».      |  |  |  |  |
| Ответов         |                                                                |  |  |  |  |
| Показывать      | Параметр включает/отключает отображение количество баллов,     |  |  |  |  |
| баллы           | которое можно получить за правильный ответ на вопрос.          |  |  |  |  |

| Показывать     | Параметр включает/отображает отображение количества баллов,   |
|----------------|---------------------------------------------------------------|
| количество за- | которое пользователь получил за ответ на вопрос. Значения бу- |
| работанных     | дут отображаться, если включен режим «Обрабатывать каждый     |
| баллов         | вопрос отдельно».                                             |

# Настройки по умолчанию

Параметры, применяемые по умолчанию к новым вопросам.

| Заработанные   | Количество баллов, начисляемое за правильный ответ на во- |
|----------------|-----------------------------------------------------------|
| баллы          | прос.                                                     |
| Попыток        | Количество попыток ответа на вопрос.                      |
| Перемешать     | Включение/отключение перемешивания вариантов ответов.     |
| ответы         |                                                           |
| Принимать ча-  | Если параметр включен, то будут приниматься ответы, ча-   |
| стичные от-    | стично совпадающие с правильными.                         |
| веты           |                                                           |
| Разрешить про- | Если параметр включен, то обучающийся сможет пропустить   |
| пускать во-    | анкетные вопросы, добавленные в оцениваемый тест.         |
| просы-анкеты   |                                                           |

Следующие параметры настраиваю тесты сообщение, выводимых при ответе:

| Уведомлять при   | Включение/выключение уведомлений после ответа для оцени-   |
|------------------|------------------------------------------------------------|
| ответе на во-    | ваемых вопросов.                                           |
| просы с оценкой  |                                                            |
| Включить ветв-   | Включение этого параметра позволяет использовать ветвление |
| ление            | для оцениваемых вопросов.                                  |
| Сообщение, если  | Введите сообщение, которое будет показываться, обучающе-   |
| ответ правиль-   | муся при правильном ответе.                                |
| ный              |                                                            |
| Сообщение, если  | Введите сообщение, которое будет показываться обучающе-    |
| ответ непра-     | муся при неправильном ответе                               |
| вильный          |                                                            |
| Сообщение, если  | Введите сообщение, которое будет показываться обучающе-    |
| ответ неполный   | муся при частично правильном ответе                        |
| Уведомлять при   | Включение/выключение уведомлений после ответа для анкет-   |
| ответе на во-    | ных вопросов                                               |
| просы-анкеты     |                                                            |
| Для вопросов-ан- | Введите сообщение, которое будет показываться обучающе-    |
| кет отобра-      | муся при ответе на анкетный вопрос                         |
| жать             |                                                            |

#### Результаты

Настройка экрана с результатами прохождения теста доступна в разделе «Настройки – Результаты».

Настройка результатов разделена на две вкладки: если обучающийся успешно проходит тест и если он не проходит тест. При редактировании параметров удостоверьтесь, что вы настроили экран результатов для обоих случаев.

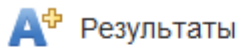

Если тест пройден Если тест не пройден

📝 Показать экран с результатами

| Показать экран   | Включение/выключение показа экрана с результатами после    |  |  |  |
|------------------|------------------------------------------------------------|--|--|--|
| с результатами   | прохождения теста.                                         |  |  |  |
| Разрешить про-   | Включение/выключение возможности просмотра теста после     |  |  |  |
| смотр теста      | его завершения                                             |  |  |  |
| после его завер- |                                                            |  |  |  |
| шения            |                                                            |  |  |  |
| Показывать ко-   | Включение/выключение отображения количества баллов,        |  |  |  |
| личество         | набранных обучающимся                                      |  |  |  |
| набранных бал-   |                                                            |  |  |  |
| лов              |                                                            |  |  |  |
| Показывать       | Включение/отключение отображения проходного балла          |  |  |  |
| проходной балл   |                                                            |  |  |  |
| Показывать со-   | Сообщение об успешном / неуспешном прохождении теста       |  |  |  |
| общение          |                                                            |  |  |  |
| Разрешить пе-    | Включение возможности печати результатов теста             |  |  |  |
| чать результа-   |                                                            |  |  |  |
| тов теста        |                                                            |  |  |  |
| Отображать       | Если параметр включен, то на экране результатов появится   |  |  |  |
| подробные ре-    | ссылка Открыть подробности, при клике на которую раскры-   |  |  |  |
| зультаты         | вается таблица с результатами ответа на каждый вопрос      |  |  |  |
| Отправить ре-    | Включение отправки результатов на адрес электронной почты. |  |  |  |
| зультаты на е-   | Параметр Отправить подробные результаты включает от-       |  |  |  |
| mail             | правку детальной информации: свойства теста, параметры во- |  |  |  |
|                  | просов, выбранные варианты ответов и т.п.                  |  |  |  |

| Отправить ре- | Включите эту опцию для автоматической отправки результа-    |
|---------------|-------------------------------------------------------------|
| зультаты на   | тов теста на сервер.                                        |
| сервер        |                                                             |
| Открыть URL   | Переход на указанный адрес после завершения теста и про-    |
|               | смотра страницы с результатами. Если вы хотите, чтобы стра- |
|               | ница открылась в новом окне, включите параметр Открыть      |
|               | URL в новом окне браузера.                                  |

#### Настройка отчета с результатами теста

Создатель теста может получать детальный отчет с результатами теста каждый раз, когда пользователь проходит оцениваемый тест или опрос. Для этого необходимо включить настройку Отправлять результаты на e-mail и/или Отправлять результаты на сервер.

| 🗾 Настройка отчета теста             |          |                                                       |     |
|--------------------------------------|----------|-------------------------------------------------------|-----|
| Настройки E-mail                     |          |                                                       |     |
| <ul> <li>Оцениваемый тест</li> </ul> |          | восстановить шаолон по умолчанию                      |     |
| Заголовок вопроса                    | Название | Ольга Карпова                                         |     |
| Верно/Неверно                        |          |                                                       |     |
| Одиночный выбор                      | От:      | vena22@mail.ru                                        |     |
| Множественный выбор                  |          | 🕢 Использовать данные студента в качестве отправителя |     |
| Ввод строки                          | Taura    |                                                       | - 1 |
| Соответствие                         | тема.    | Результаты теста: "Заголовок теста 🙁 "                |     |
| Порядок                              |          | Вставить значение 💌                                   |     |
| Ввод числа                           |          |                                                       |     |
| Пропуски                             |          |                                                       |     |
| Вложенные ответы                     |          |                                                       | -   |
| Банк слов                            | Отчет:   | От: Ольга Карпова <vena22@mail.ru></vena22@mail.ru>   |     |
| Активная область                     |          | Тема: Результаты теста: "Тест 1"                      |     |
| ▶ Анкета                             |          |                                                       |     |

# Настройка плеера

Выбор шаблона и цветовой схемы плеера.

| 6     | 🌄 Настройки плеера        |            |  |  |  |
|-------|---------------------------|------------|--|--|--|
| Скин: | 🔘 По умолчанию 🛛 💿 Legacy |            |  |  |  |
| Тема: | Wood                      | ▼ Просмотр |  |  |  |

| сопоставьте названия шта | гов с их прозвищами: |
|--------------------------|----------------------|
|                          |                      |
|                          |                      |
|                          |                      |
| Нью-Йорк                 | С Имперский Штат     |
| Нью-Йорк<br>Техас        | Инперский Штат       |

| Скин     | В программе есть две предусмотренных темы оформления. Ре- |  |  |
|----------|-----------------------------------------------------------|--|--|
|          | комендуется использовать «По умолчанию». Скин «Legacy»    |  |  |
|          | оставлен для совместимости с предыдущими версиями. В сле- |  |  |
|          | дующих версиях он может быть упразднен.                   |  |  |
| Тема     | Выбор цветовой схемы плеера из списка предложенных тем.   |  |  |
| Просмотр | Предварительный просмотр скина и цветовой темы плеера.    |  |  |

# Надписи

Редактирование текстовых меток в плеере тестов.

| Надписи       | Отредактируйте метки элементов управления и сообщения,   |  |
|---------------|----------------------------------------------------------|--|
|               | отображаемые плеером.                                    |  |
|               | Не менять элементы, заключенные в знак %, например,      |  |
|               | %INDEX% - эти значения подставляются плеером автоматиче- |  |
|               | ски.                                                     |  |
| Сохранить как | Сохранение текущих значений в файл.                      |  |
| Загрузить     | Загрузка значений из ранее сохраненного файла.           |  |

# ПУБЛИКАЦИЯ ТЕСТОВ

Для открытия диалога публикации нажмите кнопку **ОПУБЛИКОВАТЬ** на вкладке iSpring QuizMaker.

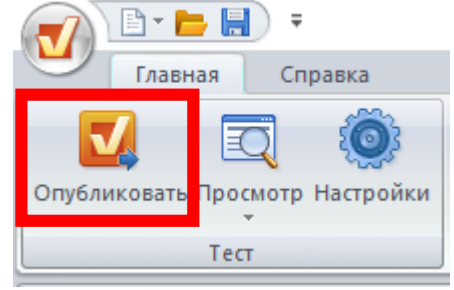

#### Диалог Преобразовать тест в формат Flash позволяет

опубликовать тест, настроить внешний вид получаемого ролика и параметры сжатия.

| <mark>7</mark> Преобразовать тест в формат Р | lash                                                                                             | ×                                                                                                    |
|----------------------------------------------|--------------------------------------------------------------------------------------------------|----------------------------------------------------------------------------------------------------|
| V iSpring* Q                                 | uizMaker                                                                                         | Опубликовать тест на моем компьютере                                                                                                    |
| Web                                          | Главная Сжатие<br>Заголовок теста:<br>Назначение                                                 | Экзамен-2019 год                                                                                                    |
| iSpring Online                               | Мой компьютер<br>Локальная папка:                                                                | OFTP OEmail<br>C:\Users\vena2\Desktop ✓ Oбзор                                                                                                    |
| 📚 сдо                                        | Имя файла:                                                                                       | Тест-2019 год - СПО                                                                                                    |
| Word                                         | Выходной формат<br>Создать HTML<br>() HTML<br>() XHTML<br>() Создать EXE<br>() Создать ZIP архив | Свойства Flash-ролика<br>Ширина: 720 пикселей<br>Высота: 540 пикселей<br>Масштабирование<br>Версия Flash: Flash Player 10 + (AS 3) ~<br>Частота кадров: 24<br>Цвет фона: |
|                                              |                                                                                                  | Опубликовать Отмена                                                                                                    |

| Публикация для | Публикация теста в папку на компьютере или для отправки на |
|----------------|------------------------------------------------------------|
| Web            | электронную почту                                          |
| Публикация     | Публикация теста в СДО iSpring Online                      |
| iSpring Online |                                                            |
| Публикация для | Публикация теста для дальнейшей загрузки в СДО             |
| СДО            |                                                            |
| Публикация для | Создание Word-версии теста.                                |
| Word           |                                                            |

Настройка публикации:

• Главная – основные настройки: путь назначения, выходной формат, свойства flash ролика;

• Сжатие – настройки компрессии для изображений, звука, видео.